## **Creating Travel Authorization + Reimbursement in STMS after deployment**

Once you return from deployment you will need to create a New Trip Form in the <u>Statewide Travel</u> <u>Management System</u> (STMS). You will follow the same steps as you would for normal travel.

|                      | New Trip Form                                                                                                    |
|----------------------|----------------------------------------------------------------------------------------------------|
| Select a record type | Authorization<br>Form used to acquire approval for upcoming travel<br>Reimbursement with General Authorization<br>Form used for requesting reimbursement for travel that did not require an<br>Authorization Form to be completed. |
|                      | Cancel Next                                                                                                    |

Do not select Reimbursement with General Authorization. Your travel will get rejected and you will have to cancel and start over with a new authorization.

- Attach any documentation related to your deployment. This includes your Responder Orders, paper Travel Authorization, Executive Orders, Hotel Receipts, etc. All documents attached in STMS must be a PDF.
- The codes you will use to complete your travel can be found at the bottom of the paper travel authorization you receive for your deployment.

ORG:64-61-15-00-116 / OCA: TSMIL / EO:TM

• Once your authorization has been authorized, you will initiate a reimbursement under the Trip Forms tab within your authorization by selecting New Reimbursement.

| Trip Forms A | Attachments |                 |             |                   |                           |
|--------------|-------------|-----------------|-------------|-------------------|---------------------------|
|              |             |                 | New Advance | New Reimbursement |                           |
| STAT         | US * PU     | RPOSE OF TRAVEL | * DEST      | INATION           | * DEPARTURE DATE AND TIME |

- You will follow the same steps when completing your Reimbursement. Ensure all documents pertaining to your deployment are attached. If you stayed in a hotel you will need to make sure your hotel receipt reflects a zero balance.
- If you have any issues or need assistance with your travel, please reach out to your bureau's Travel Champion or the ESF-8 Travel Specialists <u>Caroline.George@flhealth.gov</u> / <u>Tina.Kelley@flhealth.gov</u>